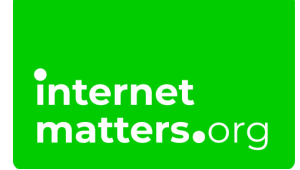

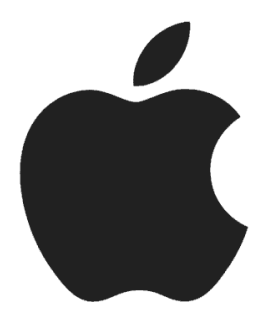

# Apple Iphone And Ipad Parental Control Guide Controls & settings guide

You can enable restrictions to stop your children from using specific features and social media or gaming applications on an iPhone or iPad. This includes blocking access to iTunes and restricting explicit content and in-app purchasing. You can also limit access to the camera and the sharing of photos.

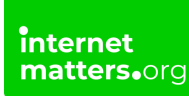

### 1 How to enable Screen Time

Use Screen Time to set content privacy restrictions and manage in-app purchases

#### To set up Screen Time:

Step 1 – Go to Settings and tap Screen Time.

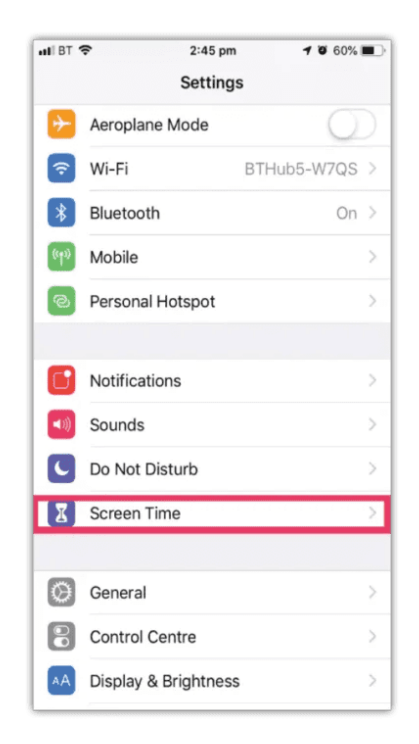

# Step 2 – Tap Continue, then choose This is My [Device] or This is My Child's [Device].

If it's a shared device and you'd like to ensure settings are not changed, then tap **Use Screen Time Passcode**.

Then re-enter the passcode to confirm.

If it's a child's device, you can follow prompts until you get to **Parent Passcode** and enter a passcode. Re-enter to confirm.

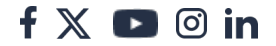

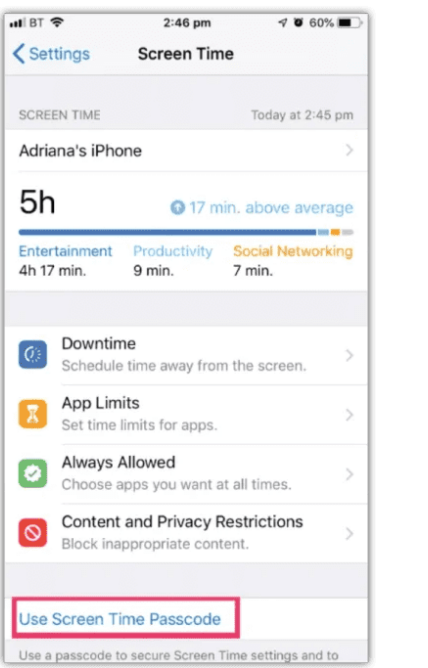

|     |                         | 2:47 pm                            | 7 0 59% 🔳                         |  |  |
|-----|-------------------------|------------------------------------|-----------------------------------|--|--|
|     |                         | Set Passcode                       | Cancel                            |  |  |
|     |                         |                                    |                                   |  |  |
|     |                         |                                    |                                   |  |  |
|     | Set a S                 | Screen Time Pas                    | sscode                            |  |  |
|     | C                       |                                    | C                                 |  |  |
| _ L |                         |                                    |                                   |  |  |
|     |                         |                                    |                                   |  |  |
|     |                         |                                    |                                   |  |  |
|     |                         |                                    |                                   |  |  |
|     |                         |                                    |                                   |  |  |
|     |                         |                                    |                                   |  |  |
| 1   | 1                       | 2<br>^BC                           | 3<br>DEF                          |  |  |
| 1   | 1                       | 2<br>^**c<br>5                     | 3<br>DEF<br>6                     |  |  |
|     | 1<br>1<br>HI            | 2<br>^***<br>5<br>5<br>1×1         | 3<br>DEF<br>6<br>MNO              |  |  |
| G   | 1<br>4<br>HI<br>7<br>RS | 2<br>^880<br>55<br>JKL<br>8<br>TUV | З<br>рер<br>6<br>мио<br>9<br>жхуг |  |  |

### 2 Restrict content

Tap **Content & Privacy Restrictions**. If asked, enter your **passcode**, then you can turn on **Content & Privacy**.

Once you have set up your code, you can manage in-app purchases, access to apps and automatically filter website content to limit access to adult content in Safari and apps on your device.

#### 3 Where to manage in-app purchases

Tap **iTunes & App Store Purchases**. Choose a setting and set it to **Don't Allow**.

Please note you can also change your password settings for additional purchases from the iTunes & App Store or Book Store. Follow steps 1-3, then choose Always Require or Don't Require.

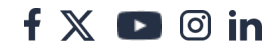

| ull BT 🗢                                                   | 2:50 pm                                                    | ଏ ଅ 58% 🔳                         |
|------------------------------------------------------------|------------------------------------------------------------|-----------------------------------|
| < iTunes a                                                 | nd App Store P                                             | urchases                          |
|                                                            |                                                            |                                   |
| STORE PURCHAS                                              | ES AND RE-DOWNLO                                           | OADS                              |
| Installing Apps                                            | 5                                                          | Allow >                           |
| Deleting Apps                                              |                                                            | Allow >                           |
| In-app Purcha                                              | ses                                                        | Allow >                           |
|                                                            |                                                            |                                   |
| REQUIRE PASSWO                                             | DRD                                                        |                                   |
| Always Requir                                              | е                                                          | ~                                 |
| Don't Require                                              |                                                            |                                   |
| Require a passwo<br>making a purchas<br>iTunes, Book or Aj | rd for additional purc<br>e with dri_nobre⊛ho<br>op Store. | hases after<br>tmail.com from the |

## 4 Guided Access

Guided Access allows you to lock your iPhone or iPad when in an app. This may be useful for children as they won't be able to come out of that particular app and will stop them from accessing other apps and settings.

#### To enable Guided Access:

**Step 1** – Go to your **Settings**, tap **Accessibility**, then scroll down and tap **Guided Access**.

| 15:         | 15                     | .itl 36 🔳          |
|-------------|------------------------|--------------------|
|             | Settings               |                    |
| *           | Bluetooth              | On >               |
| an          | Mobile Data            | >                  |
| ම           | Personal Hotspot       | Off >              |
| VPN         | VPN                    |                    |
|             |                        |                    |
| C           | Notifications          | >                  |
| <b>4</b> 0) | Sounds & Haptics       | >                  |
| C           | Do Not Disturb         | >                  |
| X           | Screen Time            | >                  |
|             |                        |                    |
| Ø           | General                | 1                  |
| 8           | Control Centre         | >                  |
| AA          | Display & Brightness   | >                  |
|             | Home Screen            | >                  |
| ٢           | Accessibility          | >                  |
| -           | Wallpaper              | >                  |
|             | Siri & Search          | >                  |
| (x)         | Face ID & Passcode     | >                  |
|             |                        |                    |
| 16-         | 31                     | •                  |
| 15          |                        | <b>.111</b> 3G ■_> |
| < Set       | tings Accessibility    |                    |
| 8           | Touch                  | >                  |
| (x)         | Face ID & Attention    | >                  |
| 88          | Switch Control         | Off >              |
| ø           | Voice Control          | Off >              |
| J←          | Side Button            | >                  |
|             | Apple TV Remote        | >                  |
|             | Keyboards              | >                  |
| HEAR        | NG                     |                    |
| 9           | Hearing Devices        | >                  |
| ۲           | Sound Recognition      | Off >              |
|             | Audio/Visual           | >                  |
| (P)         | Subtitles & Captioning | >                  |

Step 2 – Tap the Guided Access toggle so it turns green.

Guided Access

(1) Accessibility Shortcut

Siri

Off >

Off >

| 15:21                                                                                                    | .al ≎ ∎⊃                                     |
|----------------------------------------------------------------------------------------------------|----------------------------------------------|
| Accessibility Guided Access                                                                                                    |                                              |
|                                                                                                    |                                              |
| Guided Access                                                                                                    |                                              |
| Guided Access keeps the iPhone in a single ag<br>you to control which features are available. To<br>Access, triple-click the side button in the app<br>use. | pp and allows<br>start Guided<br>you want to |
| Passcode Settings                                                                                                    | >                                            |
|                                                                                                    |                                              |
| Time Limits                                                                                                    | >                                            |
|                                                                                                    |                                              |
| Accessibility Shortcut                                                                                                    |                                              |
| When you triple-click the side button during a<br>session, Accessibility Shortcut settings will be                                                          | Guided Access<br>displayed.                  |
| Display Auto-Lock                                                                                                    | Default >                                    |
| Set how long it takes your iPhone to automatic<br>a Guided Access session.                                                                                  | cally lock during                            |

**Step 3** – Start the Guided Access, tap the side (power) button three times. When enabled, the buttons and touchscreen will be disabled.

In this section, you can also set a passcode, time limit and enable auto-lock features.

To turn it off, tap the side button three times.

**Step 4** – You can change the options which will appear in the bottom left of your screen which will allow the configure the settings for the app you or your child is on.

**Tip**: Alternatively, you can easily turn on Guided Access by giving the command to Siri which Siri will automatically do for you.

### 5 How to prevent web content

iOS can automatically filter website content to limit access to adult content in Safari and apps on your device. You can also add specific websites to an approved or blocked list, or you can limit access to only approved websites. Follow these

f 🗖 🔿 in

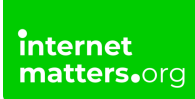

steps:

**Step 1** - Go to **Settings**, then **Screen time**. Tap **Content & Privacy Restrictions** and enter your Screen Time **passcode**.

| 15:        | 21                                      | all 🗢 🛙     | D  |
|------------|-----------------------------------------|-------------|----|
| Se         | ettings                                 |             |    |
| м          | Miss Sims<br>Apple ID, iCloud, iTunes 8 | App Store   | >  |
|            |                                         |             |    |
| Ð          | Airplane Mode                           |             |    |
| ?          | Wi-Fi                                   | BTHub5-QNQH | >  |
| *          | Bluetooth                               | Off         | >  |
| 010        | Mobile Data                             |             | >  |
| 1          | Personal Hotspot                        | Off         | >  |
|            |                                         |             |    |
| C          | Notifications                           |             | >_ |
| <b>4</b> 0 | Sounds & Haptics                        |             | >  |
| C          | Do Not Disturb                          |             | >  |
| X          | Screen Time                             |             | >  |
|            |                                         |             |    |
| 0          | General                                 |             | >  |
| 8          | Control Centre                          |             | >  |
| AA         | Display & Brightness                    |             | >  |

Step 2 – Access the Family settings menu under Online safety & family. Select Manage family members.

| Internet   |   |
|------------|---|
| memer      |   |
| matters.or | C |
|            |   |

| 15:         | 21                         |                        |                 |          | atte   | <b>* 11</b> |
|-------------|----------------------------|------------------------|-----------------|----------|--------|-------------|
| < Set       | tings                      | Screen                 | n Time          | ,        |        |             |
| ALL D       | EVICES                     |                        |                 |          |        |             |
| Daily<br>5h | Average<br>49m             |                        | 02              | 2% fro   | m last | week        |
|             |                            |                        |                 |          |        | - Bh        |
| М           | T W                        |                        | F.              |          |        |             |
| See         | All Activity               |                        |                 |          |        | >           |
| Upda        | ed today at 15             | 5:21                   |                 |          |        |             |
| Ø           | Downtime<br>Schedule ti    | ime away f             | from th         | e scree  | n.     | >           |
| X           | App Limits<br>Set time lin | s<br>nits for app      | pş.             |          |        | >           |
| ۲           | Communi<br>Set limits b    | cation Lir             | nits<br>our cor | ntacts.  |        | >           |
| 0           | Always All<br>Choose ap    | owed<br>ps you wa      | nt at al        | l times. |        | >           |
| 0           | Content &<br>Block inapp   | Privacy<br>propriate c | Restrie         | ctions   |        | >           |
| FAMI        | Y                          |                        |                 |          |        |             |
| 03          | Johnny                     | Applesee               | d               |          |        | >           |

#### Step 3 – Tap Content Restrictions, then tap Web Content.

Choose Unrestricted Access, Limit Adult Websites, or Allowed Websites Only.

| 15:39                                       |                                                         | atl 46 🔳               |
|---------------------------------------------|---------------------------------------------------------|------------------------|
| Back                                        | Web Content                                             |                        |
| WEB CONTENT                                 |                                                         |                        |
| Unrestricted Acce                           | ess                                                     |                        |
| Limit Adult Websi                           | tes                                                     | $\checkmark$           |
| Allowed Websites                            | s Only                                                  |                        |
| Limit access to many allowed and restricted | adult websites automatical<br>f websites can be added b | lly. Specific<br>elow. |
| ALWAYS ALLOW:                               |                                                         |                        |
| Add Website                                 |                                                         |                        |
| NEVER ALLOW:                                |                                                         |                        |
| Add Website                                 |                                                         |                        |
|                                             |                                                         |                        |
|                                             |                                                         |                        |
|                                             |                                                         |                        |
|                                             |                                                         |                        |
|                                             |                                                         |                        |
|                                             |                                                         |                        |
|                                             |                                                         |                        |
|                                             |                                                         |                        |
|                                             |                                                         |                        |

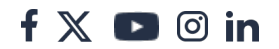

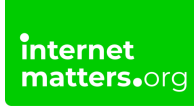

### 6 Restrict Siri web search

Step 1 – Go to Settings, then Screen time. Tap Content & Privacy Restrictions.

| 15       | 21                                        | ai ≎ ∎)       |  |  |  |
|----------|-------------------------------------------|---------------|--|--|--|
| Se       | ettings                                   |               |  |  |  |
| M        | S Miss Sims<br>Apple ID, iCloud, iTunes 8 | S App Store   |  |  |  |
|          | Alexandra Maria                           |               |  |  |  |
|          | Airplane Mode                             |               |  |  |  |
| Ŷ        | WI-FI                                     | BTHub5-QNQH > |  |  |  |
| *        | Bluetooth                                 | Off >         |  |  |  |
| 610      | Mobile Data                               | >             |  |  |  |
| <b>(</b> | Personal Hotspot                          | Off >         |  |  |  |
| C        | Notifications                             | ×             |  |  |  |
| 40       | Sounds & Haptics                          | >             |  |  |  |
| C        | Do Not Disturb                            | >             |  |  |  |
| X        | Screen Time                               | >             |  |  |  |
| -        |                                           |               |  |  |  |
| 0        | General                                   | >             |  |  |  |
| 8        | Control Centre                            | >             |  |  |  |
| AA       | Display & Brightness                      | >             |  |  |  |

**Step 2** – If asked, enter your Screen Time **passcode**. Then, tap **Content Restrictions**. Scroll down to Siri, then choose your settings.

You can restrict these Siri features:

**Web Search Content:** Prevent Siri from searching the web when you ask a question

Explicit Language: Prevent Siri from displaying explicit language

| 15:43                 | , etil 46 🔳 🔿            |
|-----------------------|--------------------------|
| K Back Content        | Restrictions             |
| Ratings For           | United Kingdom >         |
| Music, Podcasts & Nev | ws Explicit >            |
| Music Profiles        | On >                     |
| Films                 | Allow All Films >        |
| TV Programmes A       | llow All TV Programmes > |
| Books                 | Explicit >               |
| Apps                  | Allow All Apps >         |
| WEB CONTENT           |                          |
| Web Content           | Limit Adult Websites >   |
| SIRI                  |                          |
| Web Search Content    | Allow >                  |
| Explicit Language     | Allow >                  |
| GAME CENTER           |                          |
| Multiplayer Games     | Allow >                  |
| Adding Friends        | Allow >                  |
| Screen Recording      | Allow >                  |
|                       |                          |

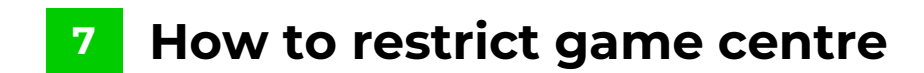

Step 1 – Go to Settings, then Screen Time. Tap Content & Privacy Restrictions.

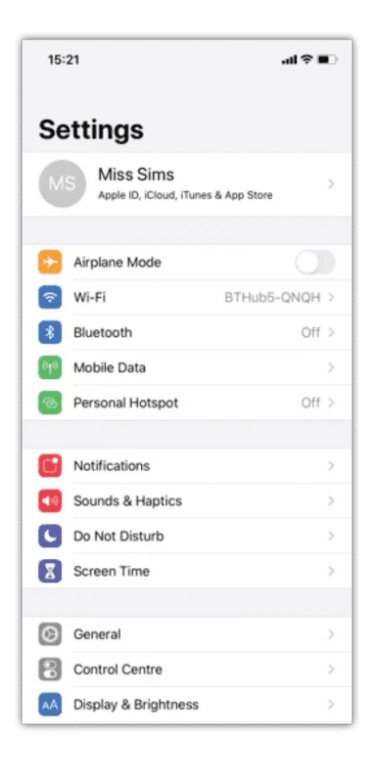

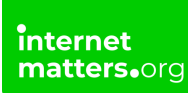

**Step 2** – Enter your Screen Time **passcode**. Then, tap **Content Restrictions.** Scroll down to **Game Centre**, then choose your settings.

You can restrict these Game Centre features:

**Screen Recording:** Prevent the ability to capture the screen and sound **Multiplayer Games:** Prevent the ability to play multiplayer games **Adding Friends:** Prevent the ability to add friends to Game Center

| 15:2   | 1                  |                         |                      |                 |          | .atl 9 | <b>? II</b> |
|--------|--------------------|-------------------------|----------------------|-----------------|----------|--------|-------------|
| Setti  | ngs                | ;                       | Screen               | n Time          | ,        |        |             |
| ALL DE | VICES              |                         |                      |                 |          |        |             |
| Daily  | Averag<br>49i      | m                       |                      | 02              | 2% fro   | m last | week        |
| M      |                    |                         |                      | F               |          |        |             |
| See A  | II Activ           | rity                    |                      |                 |          |        | >           |
| Update | d today            | at 15:21                |                      |                 |          |        |             |
| Ø      | Downt<br>Schedu    | <b>ime</b><br>Je time   | away t               | from th         | e scree  | n.     | >           |
| Z      | App Li<br>Set tim  | <b>mits</b><br>e limits | for app              | pş.             |          |        | >           |
| ٢      | Comm<br>Set limi   | unicat<br>ts base       | tion Lin             | nits<br>our cor | itacts.  |        | >           |
| 0      | Always<br>Choose   | apps                    | <b>ved</b><br>you wa | nt at al        | l times. |        | >           |
| 0      | Conter<br>Block in | nt & Pr                 | rivacy<br>priate c   | Restric         | ctions   |        | >           |
| FAMILY |                    |                         |                      |                 |          |        |             |
| (JA)   | John               | ny Ap                   | plesee               | d               |          |        | >           |

### 8 Turn off tracking

If you have the iOS 14.5 update or above, the App Tracking Transparency feature lets you decide if you want apps to track your activity for advertising purposes. This may not be suitable for children as it may encourage in-app spending.

#### To disable:

Go to **Settings**, then **Privacy**. Tap **Tracking.** The toggle button should be grey – this means the feature is disabled. Green means enabled.

**Important:** If you allow apps to ask to track you, you'll start to see prompts when you launch updated apps requesting permission to track your activity. If you don't

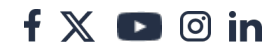

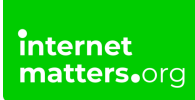

allow apps to ask you for permission, all apps will automatically be blocked from tracking your activity.

| 12:                                  | 14                           | al <b>≎ ∎</b> ) |
|--------------------------------------|------------------------------|-----------------|
| < Set                                | ttings Privacy               |                 |
|                                      |                              |                 |
| 7                                    | Location Services            | On >            |
|                                      | Tracking                     | >               |
|                                      |                              |                 |
| ٢                                    | Contacts                     | >               |
| steers<br>steers<br>steers<br>steers | Calendars                    | >               |
| :                                    | Reminders                    | >               |
| -                                    | Photos                       | >               |
| *                                    | Bluetooth                    | >               |
|                                      | Local Network                | >               |
| 4                                    | Microphone                   | >               |
| -10/10-                              | Speech Recognition           | >               |
| 6                                    | Camera                       | >               |
| ۲                                    | Health                       | >               |
| S                                    | Research Sensor & Usage Data | >               |
| ۵                                    | HomeKit                      | >               |
| 5                                    | Media & Apple Music          | $\rightarrow$   |
|                                      | Files and Folders            | >               |
|                                      |                              |                 |

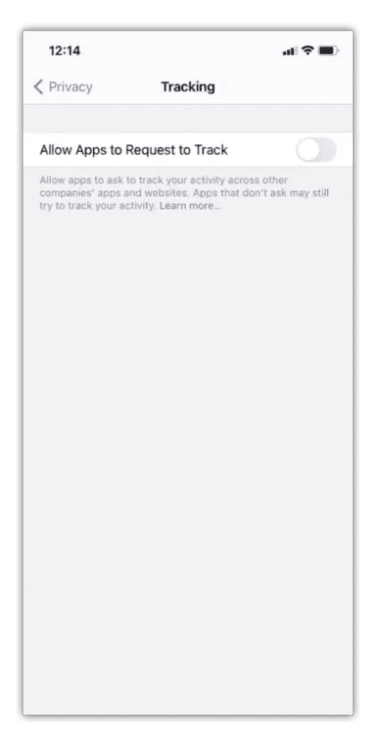

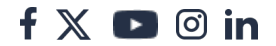

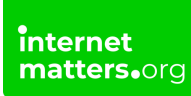

### 9 Allow changes to privacy settings

The privacy settings on your device give you control over which apps have access to information stored on your device or the hardware features

Go to **Settings**, then **Screen Time.** Tap **Content & Privacy Restrictions** and, if asked, enter your Screen Time **passcode**. Tap **Privacy**, then choose the settings you want to restrict

| 15:         | 21                                        | ati ≎ ∎       |
|-------------|-------------------------------------------|---------------|
| Se          | ettings                                   |               |
| м           | S Miss Sims<br>Apple ID, iCloud, iTunes 8 | App Store     |
|             |                                           |               |
| Ð           | Airplane Mode                             |               |
| \$          | Wi-Fi                                     | BTHub5-QNQH > |
| *           | Bluetooth                                 | Off >         |
| 010         | Mobile Data                               | >             |
| 1           | Personal Hotspot                          | Off >         |
|             |                                           |               |
| C           | Notifications                             | >             |
| <b>4</b> 10 | Sounds & Haptics                          | >             |
| C           | Do Not Disturb                            | >             |
| X           | Screen Time                               | >             |
|             |                                           |               |
| $\odot$     | General                                   | >             |
| 8           | Control Centre                            | >             |
| AA          | Display & Brightness                      | >             |

| 15    | :21                                                            |                    |        |         |         | att    | <b>?</b> . |
|-------|----------------------------------------------------------------|--------------------|--------|---------|---------|--------|------------|
| < Se  | ttings                                                         |                    | Scree  | n Time  | •       |        |            |
| ALL ( | DEVICES                                                        |                    |        |         |         |        |            |
| Dailt | y Avera<br>1 49                                                | <sup>ge</sup><br>m |        | 02      | 12% fro | m last | week       |
|       |                                                                |                    |        |         |         |        |            |
| М     | Ŧ                                                              |                    |        | F       |         |        |            |
| See   | All Acti                                                       | ivity              |        |         |         |        | >          |
| Upda  | ited today                                                     | y at 15:2          | 1      |         |         |        |            |
| Ø     | Down                                                           | ntime<br>Jule tim  | é away | from th | e scree | m.     | >          |
| 8     | App Limits<br>Set time limits for apps.                        |                    |        |         |         | >      |            |
| ۲     | Communication Limits<br>Set limits based on your contacts.     |                    |        |         |         | >      |            |
| 0     | Always Allowed<br>Choose apps you want at all times.           |                    |        |         |         |        | >          |
| 0     | Content & Privacy Restrictions<br>Block inappropriate content. |                    |        |         |         |        | >          |
|       | IV.                                                            |                    |        |         |         |        |            |
| FAMI  |                                                                |                    |        |         |         |        |            |

| 15:52                         | atl 46 🔳 🖯 |
|-------------------------------|------------|
| K Back Content & Privacy Rest | rictions   |
| PRIVACY                       |            |
| Location Services             | Allow >    |
| Contacts                      | Allow >    |
| Calendars                     | Allow >    |
| Reminders                     | Allow >    |
| Photos                        | Allow >    |
| Share My Location             | Allow >    |
| Bluetooth Sharing             | Allow >    |
| Microphone                    | Allow >    |
| Speech Recognition            | Allow >    |
| Advertising                   | Allow >    |
| Media & Apple Music           | Allow >    |
| ALLOW CHANGES:                |            |
| Passcode Changes              | Allow >    |
| Account Changes               | Allow >    |
| Mobile Data Changes           | Allow >    |
| Volume Limit                  | Allow >    |
|                               |            |

# <sup>10</sup> Allow changes to other settings and features

You can allow changes to other settings and features, the same way you can allow changes to privacy settings.

Go to **Settings**, then **Screen Time**. Tap **Content & Privacy Restrictions** and, if asked, enter your Screen Time **passcode**. Under **Always Allowed**, select the features or settings you want to allow changes to and choose **Allow** or **Don't Allow**.

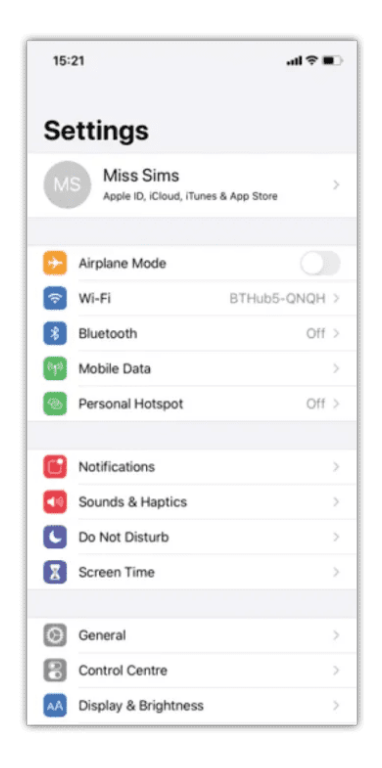

| 15                                                                                                    | :21                                                                                                    |                                                                                                    |                                                                                   |                                                        | atts         | <b>?</b> .       |
|----------------------------------------------------------------------------------------------------|----------------------------------------------------------------------------------------------------|----------------------------------------------------------------------------------------------------|-----------------------------------------------------------------------------------|--------------------------------------------------------|--------------|------------------|
| ( Set                                                                                                    | ttings                                                                                                    | Scr                                                                                                    | een Tin                                                                           | e                                                      |              |                  |
| ALL C                                                                                                    | DEVICES                                                                                                    |                                                                                                    |                                                                                   |                                                        |              |                  |
| Daily<br>5h                                                                                                    | v Average<br>N 49n                                                                                         | n                                                                                                    | 0                                                                                 | 22% fro                                                | ım last      | week             |
| M                                                                                                    | T                                                                                                    |                                                                                                    | F                                                                                 |                                                        |              | 3h<br>0          |
| See                                                                                                    | All Activit                                                                                                | ty                                                                                                    |                                                                                   |                                                        |              | >                |
| Upda                                                                                                    | ted today a                                                                                                | 15:21                                                                                                    |                                                                                   |                                                        |              |                  |
|                                                                                                    |                                                                                                    |                                                                                                    |                                                                                   |                                                        |              |                  |
| Ø                                                                                                    | Downtin                                                                                                    | me<br>e time aw                                                                                                  | ay from t                                                                         | hé scree                                               | ۲ <b>ח</b> . | >                |
| @<br>8                                                                                                    | Downtin<br>Schedule<br>App Lin<br>Set time                                                                 | me<br>e time aw<br>nits<br>limits for                                                                            | ay from t                                                                         | hé scree                                               | m.           | >                |
| @<br>2                                                                                                    | Downtin<br>Schedul<br>App Lin<br>Set time<br>Commu<br>Set limit                                            | me<br>e time aw<br>nits<br>limits for<br>unication<br>s based o                                                  | ay from t<br>apps.<br>Limits<br>in your cl                                        | the scree                                              | łn.          | >                |
| <ul> <li>Ø</li> <li>8</li> <li>8</li> <li>9</li> <li>9</li> <li>9</li> <li>9</li> <li>9</li> </ul>                                                                                                    | Downtin<br>Scheduli<br>App Lim<br>Set time<br>Commu<br>Set limits<br>Always<br>Choose                      | me<br>e time aw<br>nits<br>limits for<br>inication<br>s based o<br>Allowed<br>apps you                           | apps.<br>Limits<br>want at a                                                      | the scree                                              | n.           | ><br>><br>>      |
| 0<br>2<br>0<br>0                                                                                                    | Downtin<br>Schedul<br>App Lim<br>Set time<br>Commu<br>Set limit<br>Always<br>Choose<br>Content<br>Block in | me<br>e time aw<br>nits<br>limits for<br>unication<br>s based o<br>Allowed<br>apps you<br>t & Priva<br>appropria | ay from t<br>apps.<br>Limits<br>in your co<br>want at i<br>cy Resti<br>te content | the scree<br>ontacts.<br>all times.<br><b>tictions</b> |              | > > > > > >      |
| <ul> <li>(2)</li> <li>(2)</li> <li>(2)</li> <li>(3)</li> <li>(3)</li> <li>(4)</li> <li>(5)</li> <li>(5)</li> <li>(6)</li> <li>(7)</li> <li>(7)</li> <li>(8)</li> <li>(8)</li> <li>(9)</li> <li>(9)</li></ul> | Downtii<br>Schedul<br>App Lin<br>Set time<br>Commu<br>Set limit<br>Choose<br>Choose<br>Block in            | me<br>e time aw<br>nits<br>limits for<br>inication<br>s based o<br>Allowed<br>apps you<br>t & Priva<br>appropria | ay from t<br>apps.<br>Limits<br>in your c<br>want at a<br>cy Rest<br>te conten    | intersteen<br>ontacts.<br>all times.<br>rictions       | m.,          | ><br>><br>><br>> |

| 15:54                                 |                               |                                    |                                   | atl 46 🔳              |
|---------------------------------------|-------------------------------|------------------------------------|-----------------------------------|-----------------------|
| < Screen                              | Time                          | Always A                           | Allowed                           |                       |
| ALLOWED<br>Limit who y<br>apply to Ph | CONTAG<br>Iou can<br>Ione, Fa | CTS<br>communicate<br>ceTime and N | e with during o<br>Aessages.      | fowntime. Limits      |
| Contacts                              |                               |                                    |                                   | Everyone >            |
| ALLOWED<br>Always-allo<br>selected th | APPS<br>wed ap<br>ie "All Aj  | ps are availat<br>pps & Catego     | ole during dow<br>rries" app limi | mtime or if you<br>t. |
| S Pho                                 | one                           |                                    |                                   |                       |
| •                                     | Mess                          | ages                               |                                   |                       |
| ο 🗖                                   | Face                          | Time                               |                                   |                       |
| 😓 🍋                                   | Maps                          | 5                                  |                                   |                       |
| CHOOSE A                              | PPS:                          |                                    |                                   |                       |
| 🔁 🚺                                   | 9 Cu                          | t                                  |                                   |                       |
| 🔁 🔎                                   | Acro                          | bat                                |                                   |                       |
| • 0                                   | AdBl                          | ock for Sat                        | fari                              |                       |
| 🕁 📐                                   | Adob                          | e Acrobat                          | Reader DC                         | ;                     |
| 🕀 Br                                  | Adob                          | e Bridge C                         | S6                                |                       |
| <b>G</b> 🖊                            | Adob                          | e Flash Pl                         | ayer Install                      | Manager               |
| 🕀 🚯                                   | Adob                          | e Illustrato                       | or CC 2015                        |                       |

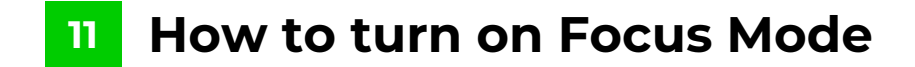

Step 1 – Go to Settings > Focus.

**Step 2** – Tap a provided Focus option – such as Do Not Disturb, Personal, Sleep or Work – then tap Customise Focus.

**Step 3** – Set up your Focus. You can select allowed or silenced notifications from people and apps, connect your Lock Screen or Home Screen, have this Focus turn on automatically, and add Focus filters.

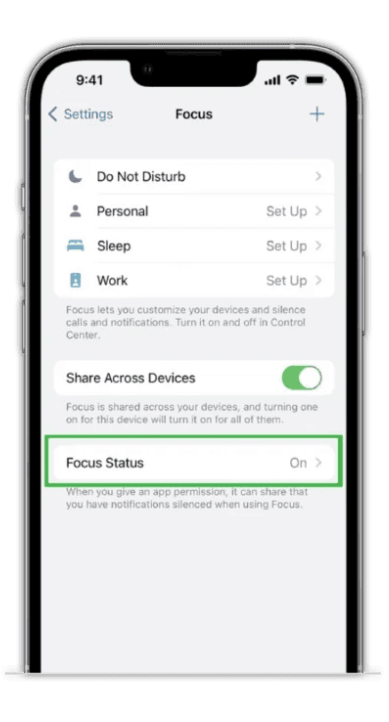